# 給与明細 PC閲覧マニュアル

# 株式会社スタッフエース スタッフ用

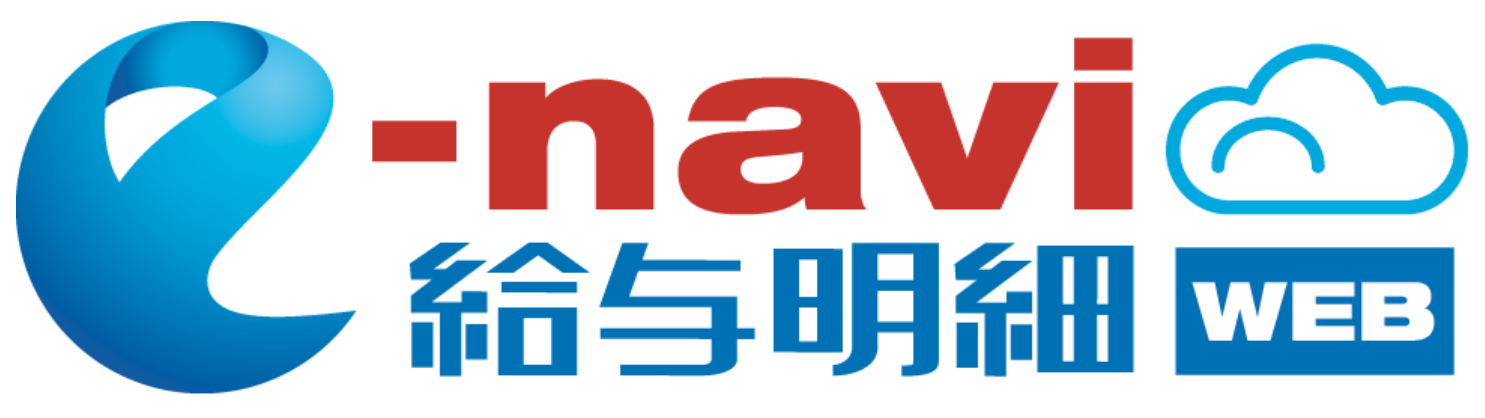

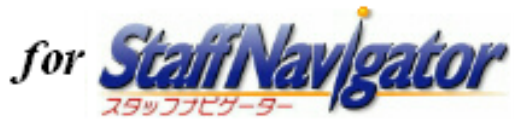

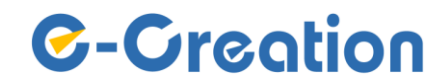

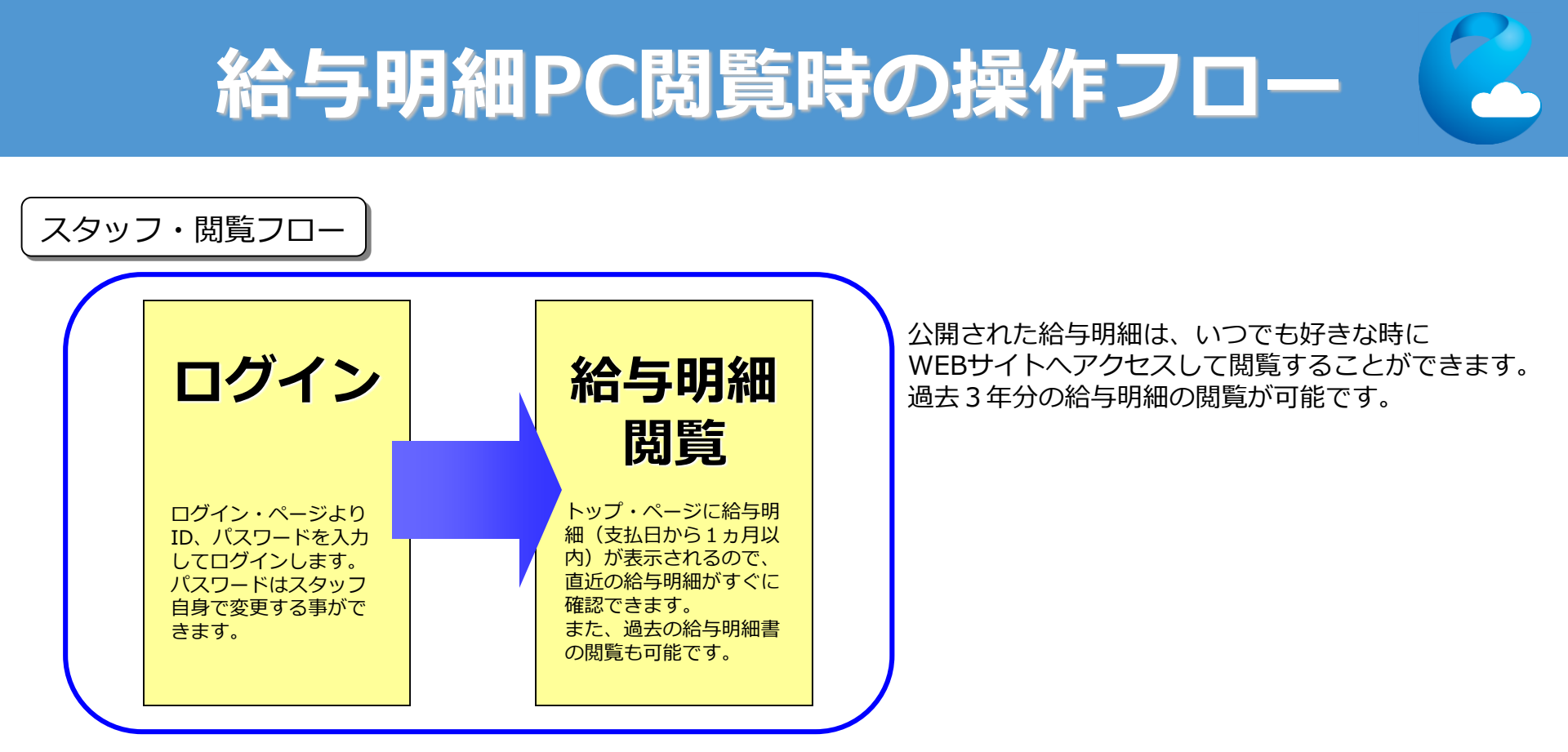

### 動作環境

**哀境** e-navi給与明細をご利用いただくにあたり以下の環境を整えていただく必要が御座います。

| ブラウザ   | ・Microsoft Edge(最新版を推奨)<br>・Google Chrome(最新版を推奨)<br>※Cookie , JavaScriptが有効である事 |
|--------|----------------------------------------------------------------------------------|
| その他ソフト | Adobe Acrobat Reader 6以上                                                         |
| ネット環境  | インターネットに接続できる事。                                                                  |

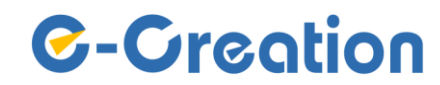

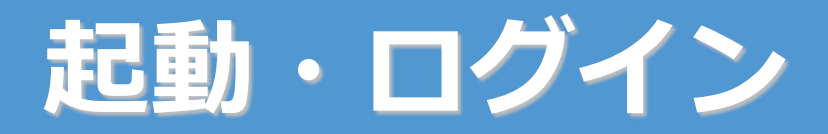

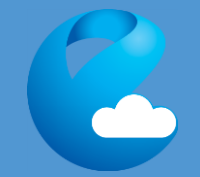

# ログイン画面

閲覧用URLをWEBブラウザで開いてください。ログイン画面が表示されます。

| ログインページ画面                                                                                                    |                                                                                                    |
|----------------------------------------------------------------------------------------------------|----------------------------------------------------------------------------------------------------|
| C-navi<br>給与明細                                                                                                    | <操作手順><br>ユーザーID、パスワードを入力しログインボタンを<br>クリックしてください。                                                                                                    |
| Staff Login(ログインしてくたいい)         ユーザーD: [         パスワード:         ロガイン         ロガイン         ビe-navi給与明細,ご使用時のお願い         トラヴィン体、前画面に戻る場合は、ブラウグの「戻る」ボターは使用しないようにしてくたさい。<br>プラグサの「戻る」ボタンな使用すると、e-rev裕ら明確が正常に動作しないようにしてくたさい。 | 【ご注意】IDやパスワードを忘れてしまったなどの場合は管理者<br>へお問い合わせ下さい。<br>初回ログイン後は、各種設定にてパスワードの変更を行<br>うことを推奨いたします。<br>(変更方法はP.8「各種設定」を参照ください。)<br>管理元の設定によっては、初回ログイン時に強制的に<br>パスワードを変更する画面が表示される場合があります。 |
| ©-Creation                                                                                                    | Staff Login(ログインしてください)         ユーザーID:         パスワード:         ログイン         ※パスワードを忘れた方                                                                                          |

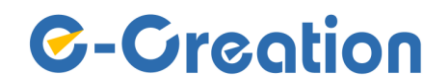

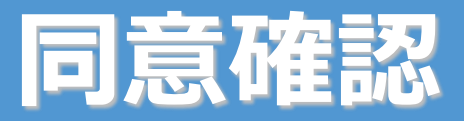

## 同意確認画面

初回ログイン時に、ログインボタンをクリックすると同意確認画面が表示されます。

| 同意確認画面                                                                                                    |                                                                                                    |
|----------------------------------------------------------------------------------------------------|----------------------------------------------------------------------------------------------------|
| 氏名       派遣花子様(1)         同意確認          私は、以下の内容による給与明細等の電子交付について、予め同意します。         1. 電子交付する書類の名称         ・給与明細書         2. 電磁的方法の種類とその具体的な方法<br>インターネット経由で専用サイトにログインし、給与明細等の閲覧を行う。         ●pcサイト | <操作手順><br>内容を確認し、「上記内容に同意する」をクリックして下さい。<br>一度「同意」すると次回ログインからは同意確認画面は表示されなくなります。<br>「同意しない」を選択した場合は、明細書を閲覧できません。<br>【同意確認とは】<br>給与明細等の明細書の電子交付を受けるにあたり、その内容に対して同意を確認するものです。<br>※書面など本画面以外の方法で電子化の同意確認を行う場合、 |
| https://enavi-salary.net/~         ・携帯電話サイト         https://mb.enavi-salary.net/~         3. 交付予定日         給与支給日に交付         4. 交付開始日         步に回り後にまぬとり         上記内容に同意する         同意しない            | 管理者側で「e-naviの同意確認」機能を無効にする事があります。<br>その場合は、初回ログイン時であっても本画面は表示されません。                                                                                                    |
| ©-Creation                                                                                                    |                                                                                                    |

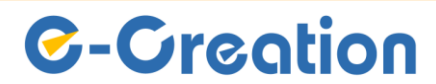

トップ・ページ

| トップ・ページ画面<br>C-navi<br>給与明細  L A TOP L A Set M L A A A A A A A A A A A A A A A A A A                                                                                                    | <b>メインメニュー</b><br>「TOP(現在のページ」「給与明細」「各種設定」を<br>クリックするとそれぞれページへ移動します。<br>操作を終了する場合は「ログアウト」をクリックして<br>ください。                                                                                                    |
|----------------------------------------------------------------------------------------------------|----------------------------------------------------------------------------------------------------|
| 氏名     派遣 花子 様 (1)       スタッフページ・トップ       給与明細一覧        支払日     タイトル       2017/06/09     給与明細書 5 月分       2017/05/25     給与明細書 4 月分                                                            | 給与明細一覧には、支払日から1ヵ月以内の給与明細<br>が表示されます。<br>明細書はPDF形式でダウンロードし、閲覧できます。<br>閲覧後は左記のように「済」と表示されます。<br>1ヵ月以上前の給与明細を閲覧する場合は、メインメ<br>ニューの「給与明細」をクリックしてください。                                                                                                    |
| 連絡(メッセージ)         2017/04/01       お疲れ様です。         2017/04/01       お疲れ様です。         週間が第二の日3時や、社内会議を行います。         場所は第二会議室になります。         さらしくお願いします。         2017/01/01         e-navi給与明細へようごそ! | AG与りの細書         Segwa/AppData/Local/Microsoft/Windows/INetCache/IE/961N4405/salary の         Segwa/AppData/Local/Microsoft/Windows/INetCache/IE/961N4405/salary の         T         Segwa/AppData/Local/Microsoft/Windows/INetCache/IE/961N4405/salary の         T         Segwa/AppData/Local/Microsoft/Windows/INetCache/IE/961N4405/salary の         T         Segwa/AppData/Local/Microsoft/Windows/INetCache/IE/961N4405/salary の         T         Segwa/AppData/Local/Microsoft/Windows/INetCache/IE/961N4405/salary の         T         Segwa/AppData/Local/Microsoft/Windows/INetCache/IE/961N4405/salary の         T         Segwa/AppData/Local/Microsoft/Windows/INetCache/IE/961N4405/salary の         Segwa/AppData/Local/Microsoft/Windows/INetCache/IE/961N4405/salary の         Segwa/AppData/Local/Microsoft/Windows/INetCache/IE/961N4405/salary の         Segwa/AppData/Local/Microsoft/Windows/INetCache/IE/961N4405/salary の         Segwa/AppData/Local/Microsoft/Windows/INetCache/IE/961N4405/salary の         Segwa/AppData/Local/Microsoft/Windows/INetCache/IE/961N4405/salary の         Segwa/AppData/Local/Microsoft/Windows/INetCache/IE/961N405/salary の         Segwa/AppData/Local/Microsoft/Windows/INetCache/IE/961N405/salary の         Segwa/AppData/Local/Microsoft/Windows/INetCache/IE/961N405/salary の         Segwa/AppData/Local/Microsoft/Windows/INetCache/IE/961N405/salary 0         Segwa/Ap |

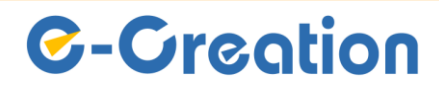

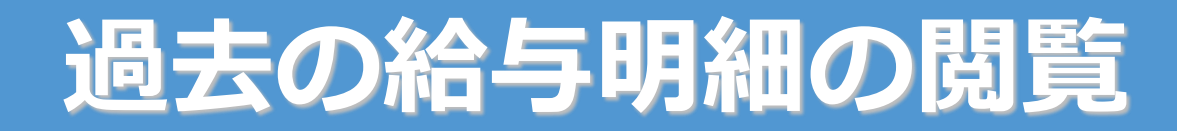

#### 過去(3年分)の給与明細が閲覧できます。 ※メインメニューの「給与明細」をクリックすると、「給与明細一覧」画面が表示されます。

給与明細一覧画面

| C-nav<br>給与明 | /i<br>細      | ▲ TOP ▲ ADP ▲ 各種設定 *I ログアウト | ①閲覧したい給与明細の支払年を指定して下さい。                                             |
|--------------|--------------|-----------------------------|---------------------------------------------------------------------|
| 氏名 節         | 短名曰 太郎 様 (1) |                             |                                                                     |
| 給与           | 明細一覧         |                             | 設定により、月単位で表示される場合もあります。                                             |
| 表示条件         |              |                             | 表示条件                                                                |
| 支払年 2        | 2020 🗸 年 📢 🕨 |                             | 支払年月 2020 ♥ 年1 ♥ 月 ◀ ▶ 年単位に切替                                       |
|              | 再表示          |                             | 再表示                                                                 |
| 給与明細一覧       |              |                             | ※冬種設定にて、 在単位/日単位の表示を切り替えられます                                        |
| 支払日          | タイトル         | 間覧 DF                       | (変更方法はP.8「各種設定」を参照ください。)                                            |
| 2020/01/20   | 給与明細書 1 月分   | 済 download                  |                                                                     |
| 2020/01/10   | 給与明細書 12 月分  | 済 download                  | ②指定後は「再表示」ボタンをクリックしてください。                                           |
|              |              | ©-Creation                  |                                                                     |
|              |              |                             |                                                                     |
|              |              |                             | 表示条件で選択した支払年月の給与明細が表示されます。<br>"download"ボタンをクリックすることで内容を確認で<br>きます。 |

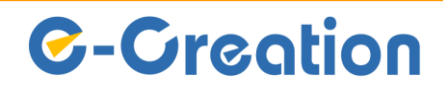

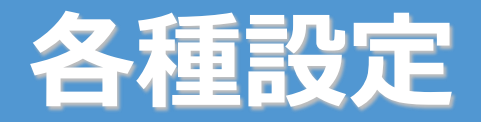

#### パスワードの変更など、各種設定が行えます。 メインメニューの「各種設定」をクリックすると、「各種設定」画面が表示されます。

各種設定画面

| <b>C-navi</b><br>給与明細                | <ul> <li>▲ TOP</li> <li>■ 給与明約</li> <li>▲ 各種設定</li> <li>Ⅰ ログアウト</li> </ul> |                                                                                                  |  |
|--------------------------------------|----------------------------------------------------------------------------|--------------------------------------------------------------------------------------------------|--|
| 氏名 飯名日                               | 太郎 様 (1)                                                                   |                                                                                                  |  |
| 各種設<br>パスワード<br>ロパスワード変更<br>現在のパスワード |                                                                            | "パスワード変更"チェックボックスをONにすると、<br>パスワードが変更できます。<br>表示された条件に従ってパスワードを設定してください。                         |  |
| 新しいパスワード<br>新しいパスワード<br>(確認用)        | (パスワードは、半角英数字・記号(+=#!?@)、4~16文字で設定してください)                                  | "パスワード・ロック有り"を選択すると、ダウンロー<br>ドした給与明細PDFファイルを、パスワード・ロック<br>する事ができます。<br>※パスワードは、ログイン時のパスワードと同じです。 |  |
| パスワード・ロック                            | ●なし ○パスワード・ロック有り                                                           |                                                                                                  |  |
| 給与明細<br>表示 <del>条</del> 件            | <ul> <li>● 年単位 ○ 月単位</li> <li>◆</li> </ul>                                 | □ 1和→明和」 スニュー Cの明和一員表示条件を変更で<br>■ きます。<br>■ 年単位:1年間の明細を一覧表示します。<br>月単位:1ヵ月間の明細を一覧表示します。          |  |
|                                      | C-Creation                                                                 | <br>  "登録"ボタンのクリックで、変更完了です。                                                                      |  |

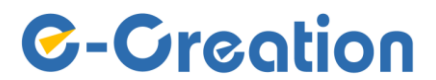